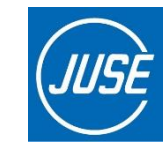

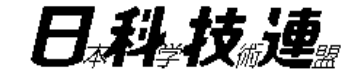

# JSTQB認定試験申し込みWebサイト アカウント登録/手続きサポートガイド

一般財団法人日本科学技術連盟 JSTQB試験担当 2023年6月9日

品質経営で明るい未来を創る ―

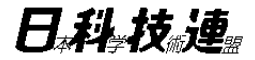

JSTQB試験を受験いただくにあたり、JSTQB認 定試験申し込みWebサイトでのアカウント登録 の一部、またログインされてからの手続きの流 れをガイドとして独自にまとめております。必 要に応じてご活用ください。

本ガイドは不定期に変更される場合がございます。 あくまでも、受験者様がスムーズにアカウント登録をおこなえるよう、 運営パートナーの日科技連が独自に作成したものです。 予めご承知おきください。

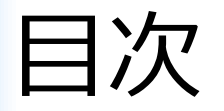

# 1. アカウント登録(CBT・PBT共通)

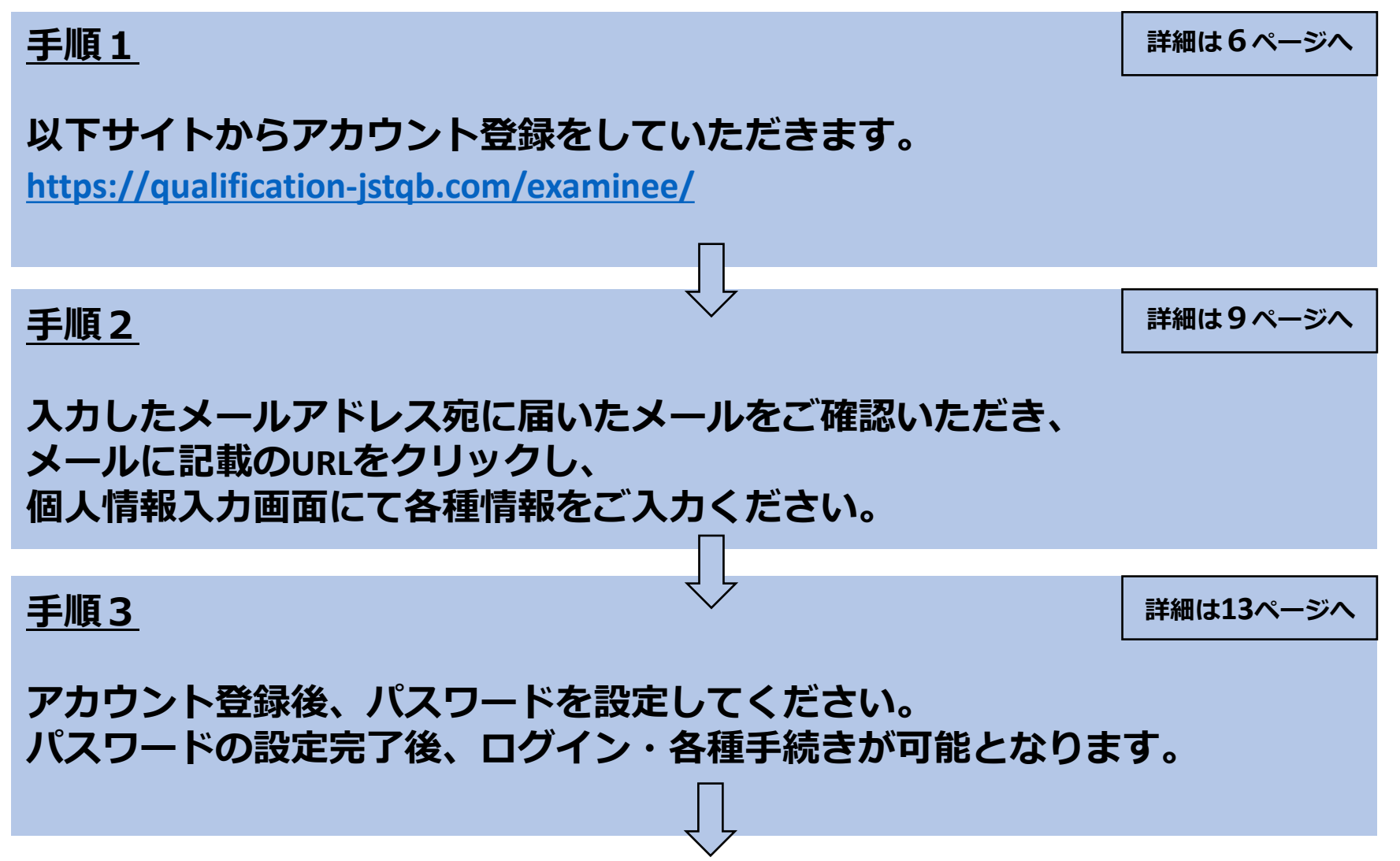

目次

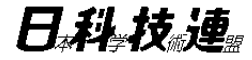

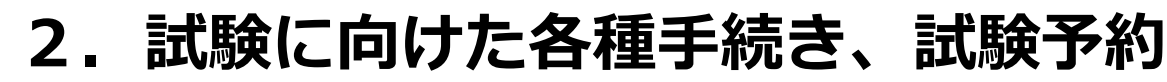

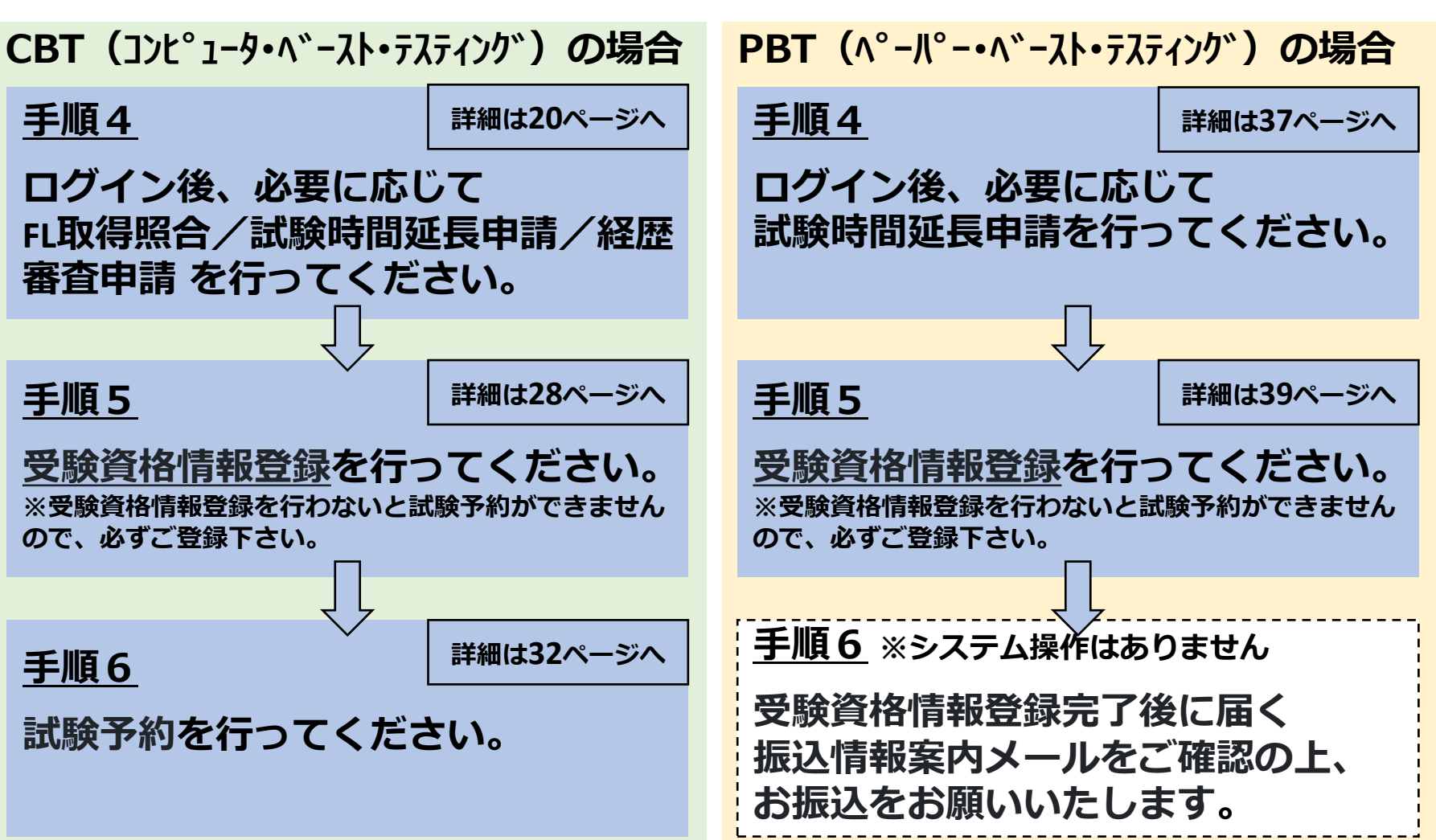

目次

日科技連

# 3. 受験後の操作(CBT・PBT共通)

| <u>手順7</u>                                            | 詳細は44ページへ |
|-------------------------------------------------------|-----------|
| 受験後、2週間程度を目安にメールにて試験結果確定通知を行い<br>マイページから試験結果をご確認ください。 | ますので、     |
|                                                       |           |
|                                                       |           |
| 試験結果の通知後2週間程度を目安に、<br>合格認定証をご登録ご住所へ発送させていただきます。       |           |

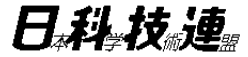

# 1. アカウント登録

1. アカウント登録

日科技連

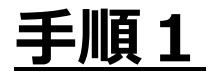

## JSTQB認定試験申し込みWebサイト - ログイン

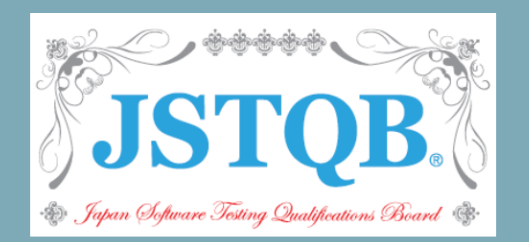

ユーザ名

パスワード

アカウント登録後、初めてログインされる方は、こちら からパスワード設定してください。 パスワードの設定はこちら

<u>※ユーザ名を忘れた方はこちら</u> ※パスワードを忘れた方はこちら

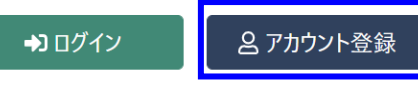

• 初めてご利用の方は、アカウント登録から

手順1: はじめにアカウント 登録から開始してく ださい。

一 品質経営で明るい未来を創る 一

1. アカウント登録

日科技連

## <u>手順1</u>

## JSTQB認定試験申し込みWebサイト

アカウント登録を行うメールアドレスを入力してください。 入力されたメールアドレス宛に、アカウント登録の案内メールを送信します。 「example@example.com」からメールが送信されるため、受信可能な状態にしてください。 手順1②: 説明内容の通り、メールアドレス を2か所の入力欄にご入力の上、 [メール送信] ボタンを押下して ください。

#### メールアドレス 必須

| example@example.com    | ※icloudドメインアドレスの場合、JSTOB試験予約                                              |
|------------------------|---------------------------------------------------------------------------|
| メールアドレス(確認用) <u>必須</u> | webサイトからの通知メールが届きません。                                                     |
| example@example.com    | というしますが、他のメールアドレスにて<br>ご登録をお願いいたします。                                      |
| メール送信キャンセル             | ※gmailドメインアドレス等、フリーメールアドレス<br>をご使用の場合、迷惑メールフォルダ含めご確認<br>いただきますようお願いいたします。 |

1. アカウント登録

日科技連

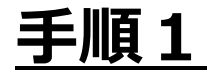

JSTQB認定試験申し込みWebサイト

アカウント登録 - メール送信完了

入力されたメールアドレス宛に、アカウント登録の案内メールを送信しました。メール内に記載のURLから、アカウント登録をお願いします。

手順1③ : 当画面が表示されましたら、 【手順1】は完了です。 手順2へ進みます。

1. アカウント登録

日科技連

# <u>手順2</u>

| 日 5 ○ ↑ ↓ = JSTQB認定試験申し込みWebサイトのアカウント登録メールのご確認<br>ファイル メッセージ ヘルプ Adobe PDF Q 何をしますか | - メッセージ (HTML 形式)                                                                                        |
|-------------------------------------------------------------------------------------|----------------------------------------------------------------------------------------------------|
| CJ center@qualification-jstqb.com<br>JSTQB認定試験申し込みWebサイトのアカウント登録メールのご確認             |                                                                                                    |
| <sup>宛先</sup><br>()<br>下記の URL からアカウント情報を登録してください。                                  | 手順2:<br>届いたメールに記載のURL<br>より、アカウント情報の登<br>録をお願いします。                                                       |
| https:/                                                                             |                                                                                                    |
| ※上記 URL の有効時間は 1 時間です。                                                              | ※メールが届かない場合※                                                                                             |
|                                                                                     | 迷惑メールフォルダに格納されてしまうこと<br>でメール不達となるケースのお問い合わせを<br>多くいただいております。<br>メールが見当たらない場合、迷惑メールフォ<br>ルダのご確認をお願いいたします。 |

1. アカウント登録

日科技運

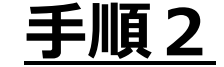

#### JSTQB認定試験申し込みWebサイト

#### アカウント登録 - 個人情報取得・機密情報に関する同意事項

#### 個人情報取得に関する同意事項 ご登録いただいた個人情報は、一般財団法人日本科学技術連盟における本試験の管理と、実施運営に関する各業務に対してのみ利用するほか、以下へ提供いたします。 1. 試験の主催者であるJSTQB (NPO法人ソフトウェアテスト技術振興協会)へ、試験の記録管理および今後の付随業務のために、受験申込者・合格者の個人情報を提供いたします。 2. あわせてJSTQBより、世界各国の相互認証、ならびに合格者管理のため、ISTQB (International Software Testing Qualifications Board) へ、合格者の個人情報を提供いたします。 ■ISTQB(R)合格者掲載(SCR: Successful Candidate Register)同意通知文 ~以下の説明をご理解いただき、登録フォーム内の設問にてご意思を回答ください。~ ISTQB(R) SCRは、認定試験の合格者を掲載するシステムです。SCRはオンラインで利用でき、世界中のどこからでもアクセスできます。SCRには、合格者に関する次のデータが掲載されます。 名前(姓および名) 認定レベル (Foundation、Advanced、Expert、Agileなど) 認定番号の一部 ·認定日付 - 認定有効 の試験問題の全部または一 対して開示、漏洩、口述、 。 る方法においても伝達いたし 権に関す 面による承 ISTOR の機家情報

1. アカウント登録

日科技連

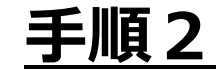

| JSTQB認定試験申し込みWebサイト                                                               |                               |                                 |       |            |  |
|-----------------------------------------------------------------------------------|-------------------------------|---------------------------------|-------|------------|--|
| アカウント登録 - 個人情報入力<br>ユーザ名(アカウント名) ≥<br>##毎英数学記号のみ<br>※記号権編[[*\$\$%6¥0^~[].0;+*/.?] |                               | 手順2③:<br>必須項目を記入して、<br>進んでください。 | 確認画面に |            |  |
| 認定証述付先 8月<br>○ 自宅苑<br>○ 会社苑<br>漢字氏名(姓) 8月<br>                                     |                               |                                 |       |            |  |
| ★☆<br>漢字氏名(名) 20月<br>太郎<br>たちち(月))                                                |                               |                                 |       |            |  |
| か氏名(生) 201<br>ジュケン<br>カナ氏名(名) 201<br>タロウ                                          | なお、手順3以降でユーザ名の入力<br>が必要になります。 |                                 |       |            |  |
| □-マ芋氏名(姓) <u>8</u> 項<br>JUKEN<br>□-マ芋氏名(名) <u>8</u> 項                             | 当項目への人力<br>ようにしてくだ            | 内容を記録しておく<br>さい。                |       |            |  |
| TARO<br>郵便誓号 <b>8月</b><br>1234567                                                 |                               |                                 |       |            |  |
| ※半角数字のみ<br>※//ブンなし<br>住所(番地まで) <u>&amp;</u> 風                                     |                               | ※ユーザ名は後                         | から変更す | ることができません。 |  |
|                                                                                   |                               | ご注意くださ                          | てい。   |            |  |

1. アカウント登録

日科技連

## <u>手順2</u>

|                                    | 差出人: center@qualification-jstqb.com<br>件名: JSTQB認定試験申し込みWebサイト<br>よ<br>JSTQB認定試験申し込みWebサイ<br>システムにログインし、登録情報 | 宛先:<br>のアカウント情報登録完了のお知ら<br>イトへのアカウントの登録<br>最をご確認ください。 | せ 日時: 2022年10月3日 13:19:47                            | 手順2④:<br>当メールカ<br>【手順2】<br>手順3へ道                    | 「届きましたら、<br>は完了です。<br>みます。 |
|------------------------------------|----------------------------------------------------------------------------------------------------|-------------------------------------------------------|------------------------------------------------------|-----------------------------------------------------|----------------------------|
|                                    | 本メールに心当たりがない場合は                                                                                              | t、お手数ですが破棄して                                          | いただけますようお願いします                                       | <b>t</b> 。                                          |                            |
| なお、手順<br>必要になり<br>当メール14<br>ので、ご確語 | 3 にてユーザ名の入力が<br>ます。<br>行目の記載がユーザ名な<br>認をお願いします。                                                              |                                                       | ※メールが届かない場<br>迷惑メールフォルダに<br>でメール不達となるケ<br>多くいただいておりま | <br><b> 合※</b><br>こ格納されて<br>アースのお問<br>ます。<br>、地会、※■ | しまうこと<br>い合わせを             |

メールか見当たらない場合、迷惑メールフォ ルダのご確認をお願いいたします。

1. アカウント登録

日科技連續

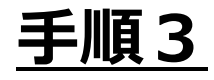

## JSTQB認定試験申し込みWebサイト - ログイン

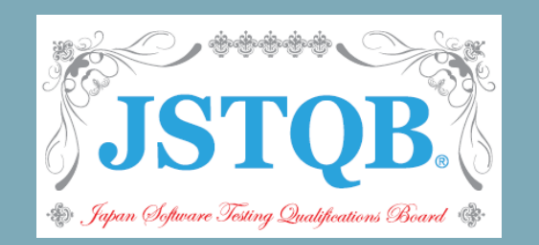

| ユーザ名                                                                 |  |
|----------------------------------------------------------------------|--|
| パスワード                                                                |  |
| アカウント登録後、初めてログインされる方は、こちら<br>からパスワード設定してください。<br><u>パスワードの設定はこちら</u> |  |
| <u>※ユーザ名を忘れた方はこちら</u><br><u>※パスワードを忘れた方はこちら</u>                      |  |
| ● アカウント登録                                                            |  |
| ● 初めてご利用の方は、アカウント登録から                                                |  |

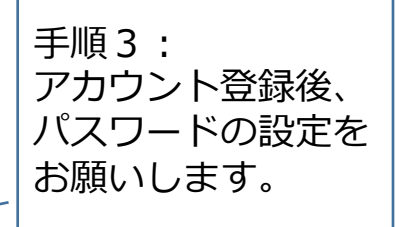

一 品質経営で明るい未来を創る 一

1. アカウント登録

日科技運

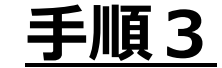

# パスワードリマインダ

パスワード再設定

パスワードの再設定を行いたいユーザ名を入力してください。そのメールアドレスに対して、パスワード再設定を行うための URLを送信します。

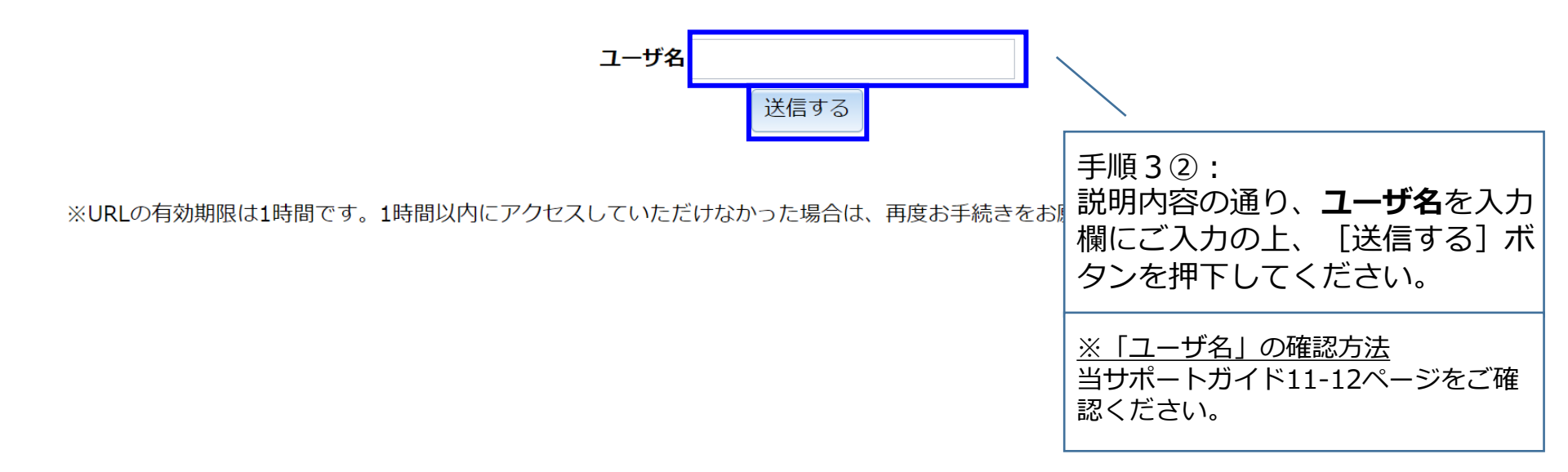

1. アカウント登録

日科技運

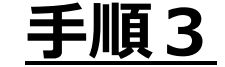

# パスワードリマインダ

パスワード再設定

#### パスワード再設定メールを送信しました。

登録されたメールアドレスへお送りしたメール本文に、パスワード再設定を行うためのサービスへのURLが 記載されています。このURLにアクセスして、パスワードを変更してください。

※URLの有効期限は1時間です。1時間以内にアクセスしていただけなかった場合は、再度お手続きをお願い致します。

手順3③: 当画面が表示されましたら、 メールのご確認をお願いします。

1. アカウント登録

日科技連

## <u>手順3</u>

| 日 5 び ↑ ↓ - JSTQB認定試験申し込みWebサイトのパスワード再設定のお知らせ - メッヤ<br>ファイル メッセージ ヘルプ Adobe PDF Q 何をしますか | セージ (テキスト形式) 🖻 - ロ 🗙                                                                                                    |
|------------------------------------------------------------------------------------------|----------------------------------------------------------------------------------------------------|
| CJ center@qualification-jstqb.com<br>JSTQB認定試験申し込みWebサイトのパスワード再設定のお知らせ<br><sup>宛先</sup>  | ^                                                                                                    |
| 様(ユーザ名:<br>パスワード再設定のリクエストをお受け致しました。<br>以下の URL からパスワードの再設定を行って下さい。                       | 手順3④:<br>届いたメールに記載のURL<br>より、パスワードの再設定<br>をお願いします。                                                                       |
| **この URL は まで有効です。                                                                       | ※メールが届かない場合※<br>迷惑メールフォルダに格納されてしまうこと<br>でメール不達となるケースのお問い合わせを<br>多くいただいております。<br>メールが見当たらない場合、迷惑メールフォ<br>ルダのご確認をお願いいたします。 |

1. アカウント登録

日科技連

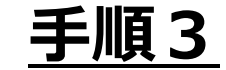

# パスワードリマインダ

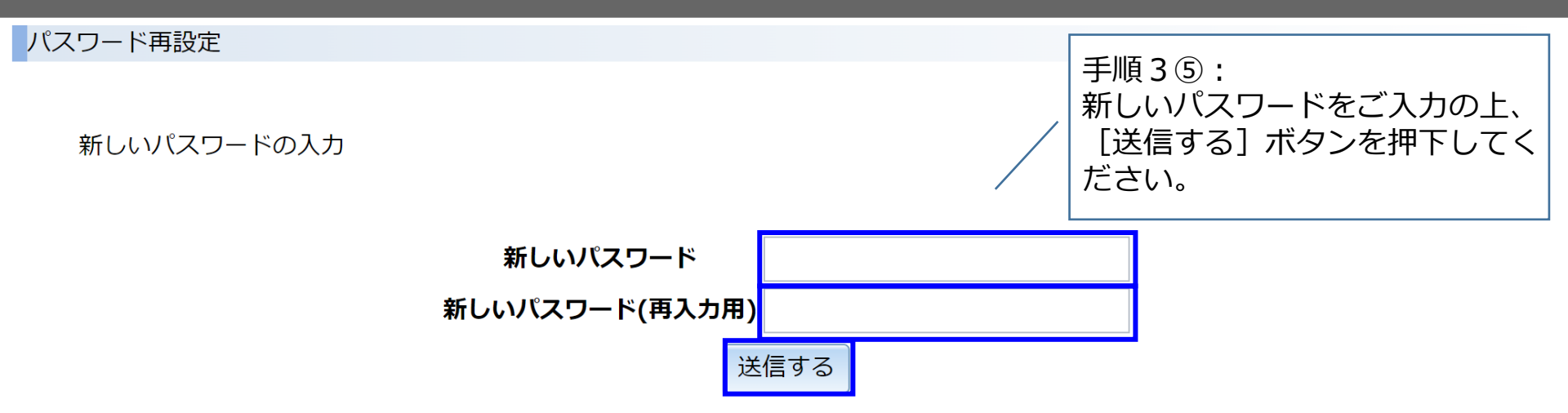

※URLの有効期限は1時間です。1時間以内にアクセスしていただけなかった場合は、再度お手続きをお願い致します。

1. アカウント登録

日科技連

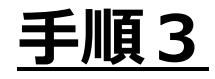

### JSTQB認定試験申し込みWebサイト - ログイン

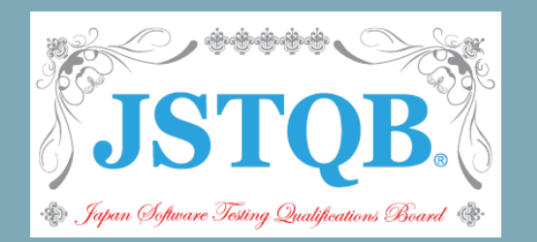

ユーザ名

パスワード

アカウント登録後、初めてログインされる方は、こちら からパスワード設定してください。 パスワードの設定はこちら

<u>※ユーザ名を忘れた方はこちら</u> <u>※パスワードを忘れた方はこちら</u>

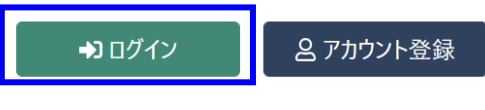

• 初めてご利用の方は、アカウント登録から

手順3<sup>6</sup>: 登録したアカウント 情報に基づき、ユー ザ名、パスワードを 入力してログインし てください。

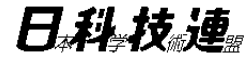

# 試験に向けた各種手続き、 試験予約 -CBT (コンピュータ・ベースト・テスティング)の場合-

# <u>手順4 FL取得照合</u>

| JSTQB認定試験申し込みWebサイト                                                                                                    |                                                                                                    |
|----------------------------------------------------------------------------------------------------|----------------------------------------------------------------------------------------------------|
| 様<br>ホーム<br>※JSTQB認定試験申し込みWebサイト アカウント登録/手続きサポートガイド                                                                                                    | お問合せ                                                                                                    |
| <ul> <li>【試験予約までの流れ(CBT試験)】</li> <li>STEP1 <ul> <li>(1)過去に紙試験にてFL取得済みの方は、個人情報確認ページからFL取得照合を行ってください。</li> <li>・JSTQBで受験し合格された方は、認定番号と氏名で照合します。</li> <li>・他国ボードで取得された方は、認定番号と氏名で照合申請してください。</li> </ul> </li> <li>※CBTにてFL取得済みの方は、照合不要です。 <ul> <li>(2)日本語が母国語でない方で試験時間延長を希望される方は、試験時間延長申請ページより申請してください。</li> <li>(3)CTFL取得の照合が完了し、CTAL-TMを受験される方は、経歴審査申請ページから申請してください。</li> </ul> </li> <li>STEP2 <ul> <li>受験資格情報から、CBT試験」を選択の上、受験できる試験科目を登録してください。(CTFLを未取得の場合は、受験資格はCTFLのみとなります。)</li> </ul> </li> <li>STEP3 <ul> <li>試験予約ページから受験希望の科目を選択し、予約を完了してください。(受験資格がある科目のみ予約できます。)</li> </ul> </li> </ul> | <ul> <li>【試験予約までの流れ(PBT(紙ベース)試験)】</li> <li>STEP1 <ul> <li>(1)日本語が母国語でない方で試験時間延長を希望される方は、試験時間延長申請ページより申請してください。</li> </ul> </li> <li>STEP2 <ul> <li>受験資格情報から、「PBT(紙ベース)試験」を選択の上、受験できる試験科目を登録してください。(受験資格はCTFLのみとなります。)</li> </ul> </li> <li>STEP3 <ul> <li>受験資格情報後、振込情報をお送りしますので、期限までに受験料のお振込みをお願いいたします。</li> <li>当方にて振込み確認を行ったのち、正式に「受験登録完了」となります。</li> <li>受験登録完了ならびに試験当日までの流れについてはメールにてご案内いたします。</li> </ul> </li> </ul> |
| ・予約のキャンセル、受験場所、日時の変更は、試験予約ページから手続きしてください。                                                                                                    |                                                                                                    |

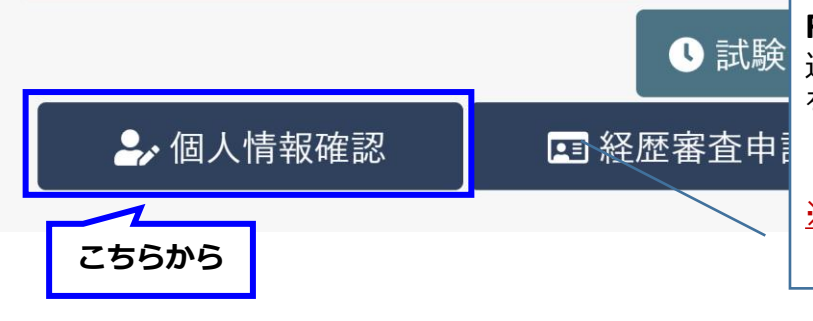

#### FL取得照合①:

過去に紙試験にてFL取得済みの方は、個人情報確認ページからFL取得照合 を行ってください。

・JSTQBで受験し合格された方は、認定番号と氏名で照合します。

・他ボードで取得された方は、認定番号と氏名で照合申請してください。 ※CBTにてFL取得済みの方は、照合不要です。

## <u>手順4 FL取得照合</u>

| TQB認定試験申し込みWebサイト |                          | <u>د</u> |
|-------------------|--------------------------|----------|
| FL取得時情報 照合情報      |                          |          |
| 照合画面へ             |                          |          |
| 照合状況              |                          |          |
| 未照合               |                          |          |
| 照合用情報             | 画面ト部の [照合画面へ] ホタンを押トします。 |          |
| PBT認定証番号          |                          |          |
| 他国ボード認定証番号        |                          |          |
| 他国ボード名            |                          |          |
| 氏名                |                          |          |
|                   |                          |          |

# <u>手順4 FL取得照合</u>

| JSTQB認定試験申し込みWebサイト                          |   |                                               | <b>.</b> • |     |
|----------------------------------------------|---|-----------------------------------------------|------------|-----|
| <u>ホ−ム</u> > <u>個人情報 詳細</u> > FL取得時情報 照合情報入力 |   |                                               |            |     |
| FL取得時情報 照合情報入力                               |   |                                               |            |     |
| 過去にPBTでFLを取得しましたか? 必須<br>はい いいえ              |   |                                               |            |     |
| FL取得時の氏名は現在と同じですか? 必須<br>はい いいえ              | / | <b>FL取得照合③:</b><br>FL取得時の情報を入力し、<br>押下してください。 | [確認画面へ] ボ  | タンを |
| FL取得時の情報を取得するため、照合用の情報を入力してください。             |   |                                               |            |     |
| PBTのFL認定証番号 必須<br>JSTQB-FL- XXXXXXX          |   |                                               |            |     |
| 氏名(姓)                                        |   |                                               |            |     |
|                                              |   |                                               |            |     |
| 氏名(名)                                        |   |                                               |            |     |
|                                              |   |                                               |            |     |
| 確認画面へキャンセル                                   |   |                                               |            |     |

# <u>手順4 FL取得照合(他国ボードにてFL取得済みの場合)</u>

| JSTQB認定試験申し込みWebサイト                                                                                  | <b>≜</b> -                            |
|----------------------------------------------------------------------------------------------------|---------------------------------------|
| 様                                                                                                    | 2 お問合せ                                |
| <u>ホーム</u> > <u>個人情報 詳細</u> > FL取得時情報 照合情報入力                                                         |                                       |
| FL取得時情報 照合情報人力                                                                                       |                                       |
| 過去にPBTでFLを取得しましたか? 必須                                                                                |                                       |
| はいいいえ                                                                                                |                                       |
| 過去に他国ボードでFLを取得しましたか? 必须                                                                              |                                       |
|                                                                                                    | FL取得照合④:                              |
| FL収得時の氏名は現在と同じですか? <u>必須</u>                                                                         | 他国ボードにてFLを取得済みの場合、                    |
| はい いいへ                                                                                               | / 合格認定証に   Certificate No.」として記載の $a$ |
| 本情報を使用して事務局が照合を行います。照合結果は事務局よりメールにてお知らせします。<br>2 カロタについての詳細は「につり翌空間除金用しき」がいたサイト スカロント発気 / 手続きサポ ケガイド | 留らを入力してくたとい。                          |
| (人) Pite 500 (C) (C) (C) (C) (C) (C) (C) (C) (C) (C)                                                 |                                       |
|                                                                                                    |                                       |
| 取得ボード 🛛 🛪                                                                                            |                                       |
| $\backslash$                                                                                         | 他国ボードにてFLを取得済みの場合、                    |
| 氏名(姓)                                                                                                | 合格認定証に、「ISTQB」とは別で「○STQB」や            |
|                                                                                                    | ↓ 「○STB」といった記載がありますので、そちら             |
| 氏名(名)                                                                                                | 人力してくたさい。                             |
|                                                                                                    |                                       |
| 確認画面へキャンセル                                                                                           |                                       |

# 手順4 試験時間延長申請

JSTOB認定試験申し込みWebサイト ? お問合せ ホーム ※JSTOB認定試験申し込みWebサイトアカウント登録/手続きサポートガイド 【試験予約までの流れ(CBT試験)】 【試験予約までの流れ(PBT(紙ベース)試験)】 STEP1 STEP1 (1)過去に紙試験にてFL取得済みの方は、個人情報確認ページからFL取得照合を行ってください。 (1)日本語が母国語でない方で試験時間延長を希望される方は、試験時間延長申請ページより申 ・JSTOBで受験し合格された方は、認定番号と氏名で照合します。 請してください。 ・他国ボードで取得された方は、認定番号と氏名で照合申請してください。 STEP2 ※CBTにてFL取得済みの方は、照合不要です。 受験資格情報から、「PBT (紙ベース) 試験」を選択の上、受験できる試験科目を登録してくださ (2)日本語が母国語でない方で試験時間延長を希望される方は、試験時間延長申請ページより申請してく い。(受験資格はCTFLのみとなります。) ださい。 STEP3 (3)CTFL取得の照合が完了し、CTAL-TMを受験される方は、経歴審査申請ページから申請してください。 受験資格情報後、振込情報をお送りしますので、期限までに受験料のお振込みをお願いいたしま STEP2 す。 当方にて振込み確認を行ったのち、正式に「受験登録完了」となります。 旱の 受験登録完了ならびに試験当日までの流れについてはメールにてご案内いたします。 試験時間延長申請①: 日本語が母国語でない方で試験時間延長を希望される方は、 試験時間延長申請ページより申請してください。 CBT試験のみ) 🎐 個人情報確認 🔎 試験時間延長申請 受験資格情報確認
 こちらから

## 手順4 試験時間延長申請

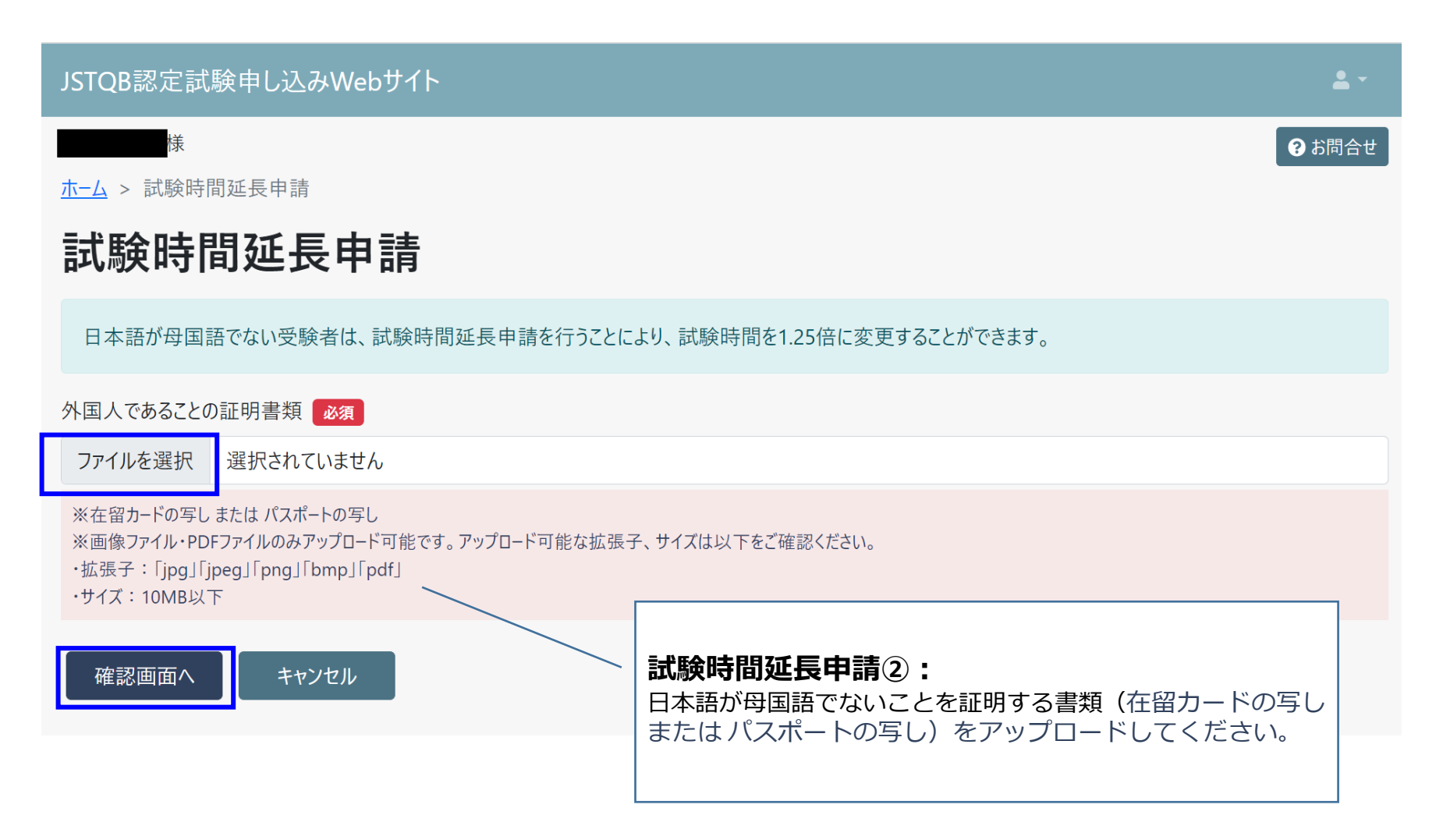

## 手順4 経歴審査申請

| JSTQB認定試験申し込みWebサイト                                                                                                    |                                                                                                    |
|----------------------------------------------------------------------------------------------------|----------------------------------------------------------------------------------------------------|
|                                                                                                    |                                                                                                    |
| <ul> <li>(乙酸酸子約までの流れ(CBT試験)]</li> <li>STEP1         <ul> <li>(1)過去に紙試験にてFL取得済みの方は、個人情報確認ページからFL取得照合を行ってください。                 ・・JSTQBで受験し合格された方は、認定番号と氏名で照合します。                 ・他国ボードで取得された方は、認定番号と氏名で照合します。                 ・他国ボードで取得された方は、認定番号と氏名で照合申請してください。                 ・CBTにてFL取得済みの方は、照合不要です。                 (2)日本語が母国語でない方で試験時間延長を希望される方は、試験時間延長申請ページより申請してください。</li></ul></li></ul> | <ul> <li>【試験予約までの流れ(PBT(紙ベース)試験)】</li> <li>STEP1 <ul> <li>(1)日本語が母国語でない方で試験時間延長を希望される方は、試験時間延長申請ページより申請してください。</li> </ul> </li> <li>STEP2 <ul> <li>受験資格情報から、「PBT(紙ベース)試験」を選択の上、受験できる試験科目を登録してください。(受験資格はCTFLのみとなります。)</li> </ul> </li> <li>STEP3 <ul> <li>受験資格情報後、振込情報をお送りしますので、期限までに受験料のお振込みをお願いいたします。</li> <li>当方にて振込み確認を行ったのち、正式に「受験登録完了」となります。</li> <li>受験登録完了ならびに試験当日までの流れについてはメールにてご案内いたします。</li> </ul> </li> </ul> |
| ● 試験予約(CBT ● 個人情報確認 ■ 経歴審査申請                                                                                                    | 試験 ▲ 経歴審査申請①:                                                                                                    |

CTFL取得の照合が完了し、CTAL-TMを受験される方は、 経歴審査申請ページから申請してください。

こちらから

## 手順4 経歴審査申請

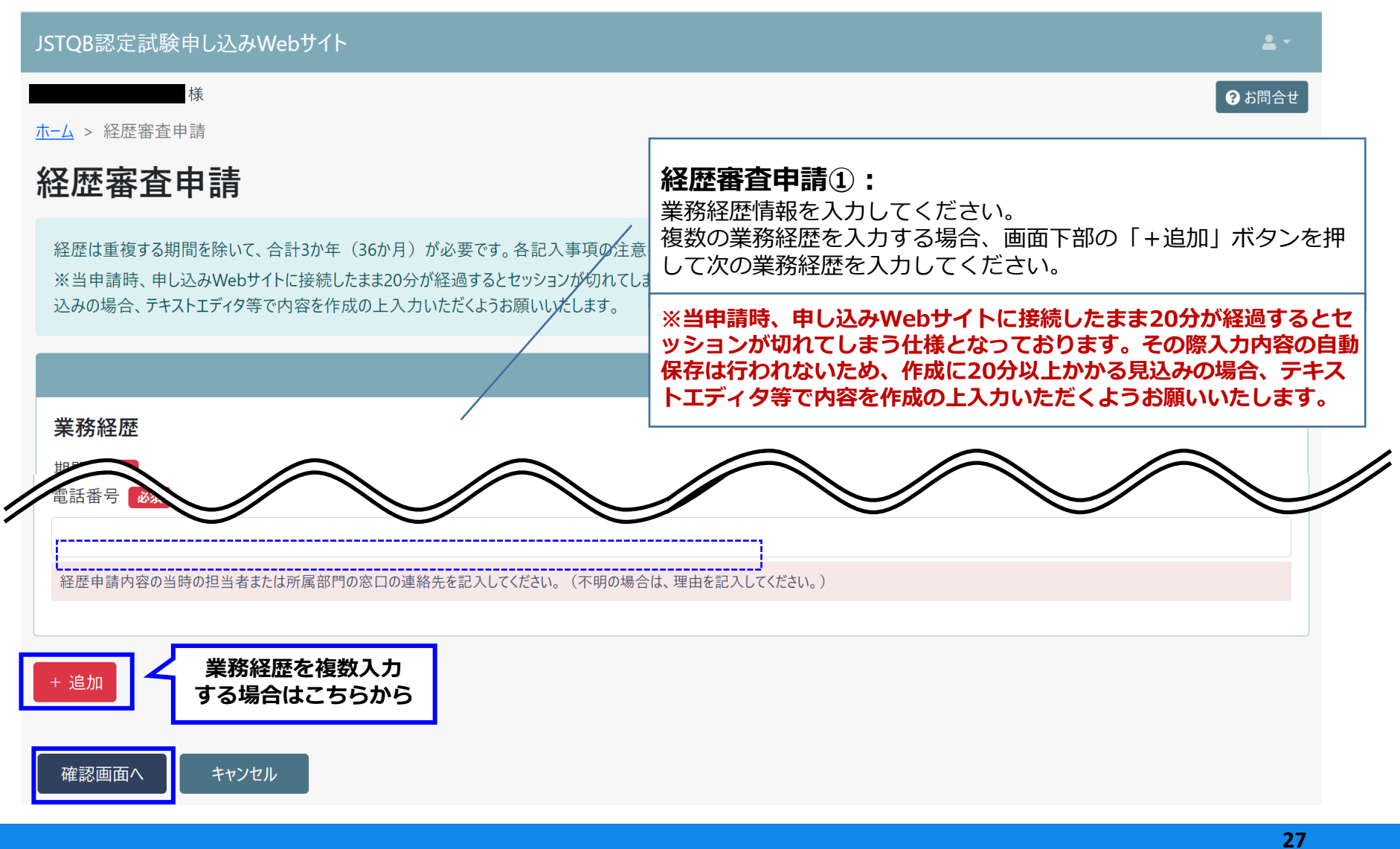

一 品質経営で明るい未来を創る 一

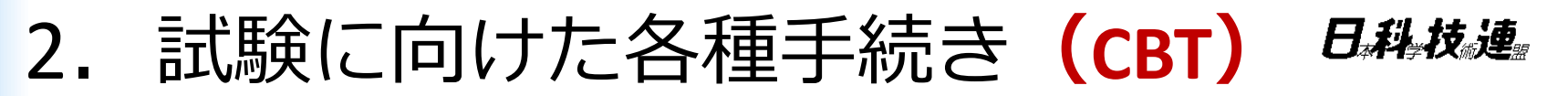

#### 必須! 受験資格情報登録 手順5

| JSIQB認定試験中し込みWeb J1ト                                                                                                    | Ě*.                                                                                                    |
|----------------------------------------------------------------------------------------------------|----------------------------------------------------------------------------------------------------|
|                                                                                                    | <ul> <li>● お問合せ</li> </ul>                                                                                                    |
| ※JSTQB認定試験申し込みWebサイトアカウント登録/手続きサポートガイド                                                                                                    |                                                                                                    |
| <ul> <li>【試験予約までの流れ(CBT試験)】</li> <li>STEP1 <ul> <li>(1)過去に紙試験にてFL取得済みの方は、個人情報確認ページからFL取得照合を行ってください。</li> <li>・JSTQBで受験し合格された方は、認定番号と氏名で照合します。</li> <li>・他国ボードで取得された方は、認定番号と氏名で照合申請してください。</li> <li>※CBTにてFL取得済みの方は、照合不要です。</li> </ul> </li> <li>(2)日本語が母国語でない方で試験時間延長を希望される方は、試験時間延長申請ページより申請しださい。</li> <li>(3)CTFL取得の照合が完了し、CTAL-TMを受験される方は、経歴審査申請ページから申請してください。</li> <li>STEP2 <ul> <li>受験資格情報から、「CBT試験」を選択の上、受験できる試験科目を登録してください。(CTFLを未取得場合は、受験資格はCTFLのみとなります。)</li> </ul> </li> <li>STEP3 <ul> <li>試験予約ページから受験希望の科目を選択し、予約を完了してください。(受験資格がある科目のみ予約できます。)</li> </ul> </li> </ul> | <ul> <li>手順5①:</li> <li>受験資格情報から、「CBT試験」を選択の上、受験できる試験<br/>科目を登録してください。</li> <li>(CTFLを未取得の場合は、受験資格はCTFLのみとなります。)</li> <li>STEP3</li> <li>受験資格情報後、振込情報をお送りしますので、期限までに受験料のお振込みをお願いいたします。</li> <li>当方にて振込み確認を行ったのち、正式に「受験登録完了」となります。</li> <li>受験登録完了ならびに試験当日までの流れについてはメールにてご案内いたします。</li> </ul> |
| ・予約のキャンセル、受験場所、日時の変更は、試験予約ページから手続きしてください。                                                                                                    | CBT試験のみ)                                                                                                    |
| → 個人情報確認                                                                                                    | ▲ 試験時間延長申請                                                                                                    |
|                                                                                                    | こちらから                                                                                                    |

| JSTQB認定試験申し込みWebサイト                                              | <b>≜</b> -                                                           |
|------------------------------------------------------------------|----------------------------------------------------------------------|
| · · · · · · · · · · · · · · · · · · ·                            | ③ お問合せ                                                               |
| <u>ホーム</u> > 受験資格情報 一覧                                           |                                                                      |
| 受験資格情報 一覧                                                        |                                                                      |
| 「登録画面へ」ボタン押下後、処理に時間がかかることがあります。<br>ボタンを繰り返し押下せず、お待ちいただくようお願いします。 |                                                                      |
| 登録画                                                              |                                                                      |
| 現在登録されく                                                          | いる受験資格情報はありません。                                                      |
|                                                                  | 手順5②:<br>「登録画面へ」ボタンを押してください。<br>※処理に数秒時間を要しますので、ボタンを連打せずお待ちく<br>ださい。 |

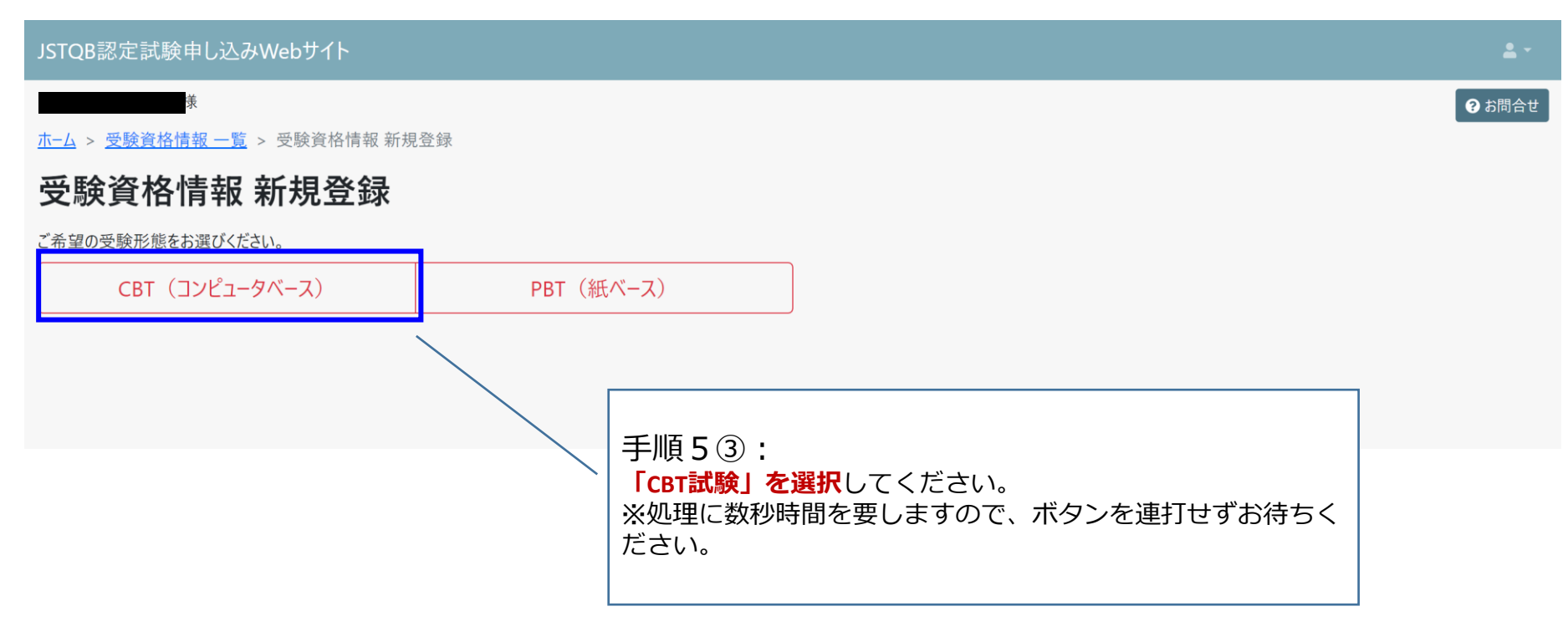

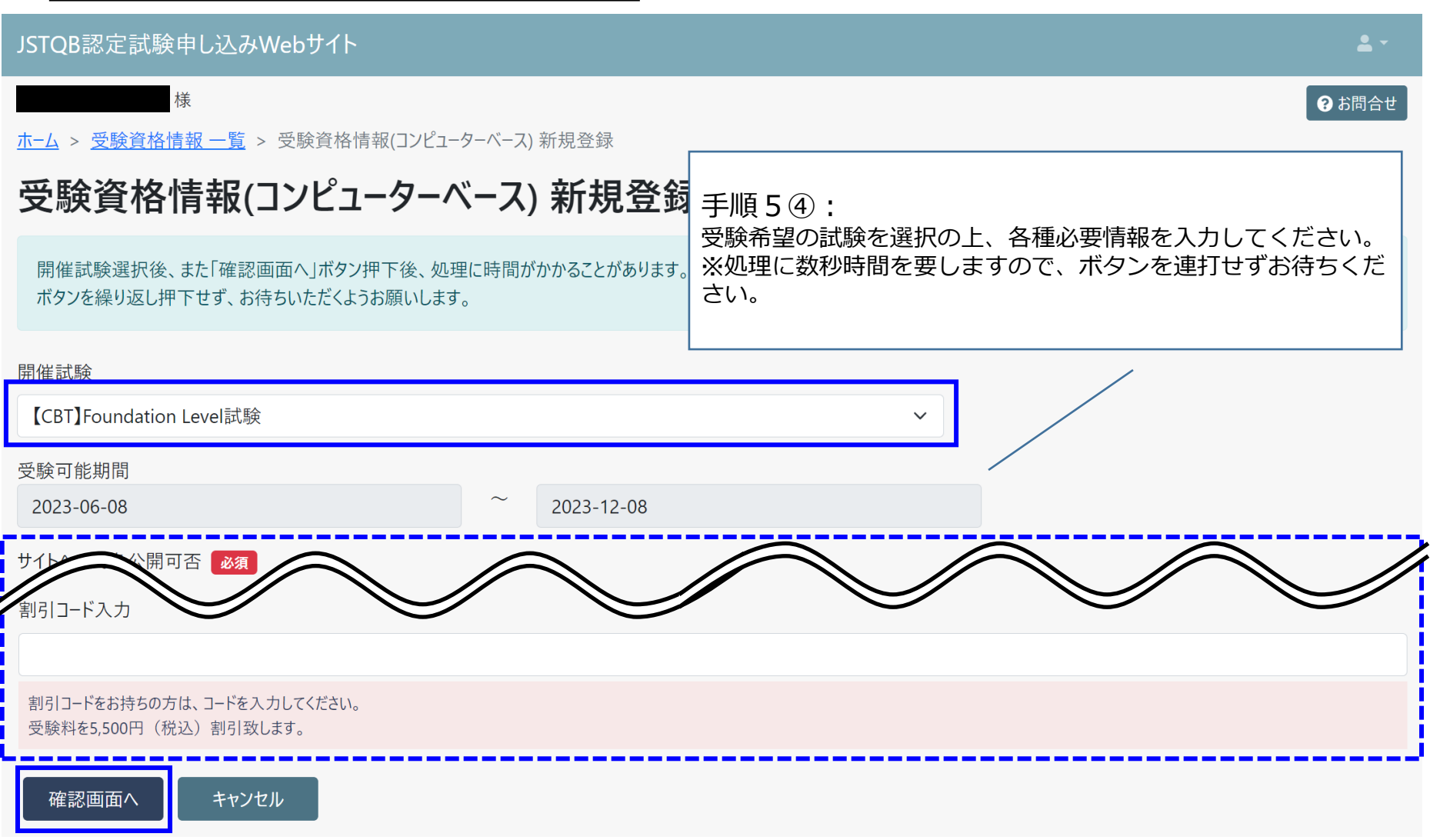

# 2. 試験予約 (CBT)

手順6 試験予約

| JSTQB認定試験申し込みWebサイト                                                                                                    |                                                                                                    |
|----------------------------------------------------------------------------------------------------|----------------------------------------------------------------------------------------------------|
| ter and the second second second second second second second second second second second second second second s                                                                                                    | <ul> <li>お問合せ</li> </ul>                                                                                                    |
|                                                                                                    |                                                                                                    |
| ※JSTQB認定試験申し込みWebサイトアカウント登録/手続きサポートガイド                                                                                                    |                                                                                                    |
| 【試験予約までの流れ(CBT試験)】<br>■ STEP1<br>(1)過去に紙試験にてFL取得済みの方は、個人情報確認ページからFL取得照合を行ってください。<br>・JSTQBで受験し合格された方は、認定番号と氏名で照合します。<br>・他国ボードで取得された方は、認定番号と氏名で照合申請してください。<br>※CBTにてFL取得済みの方は、照合不要です。<br>(2)日本語が母国語でない方で試験時間延長を希望される方は、試験時間延長申請ページより申請して<br>ださい。 | 手順6①:<br>試験予約ページから受験希望の科目を選択し、予約を完了して<br>ください。(受験資格がある科目のみ予約できます。)                                                                                                    |
| <ul> <li>(3)CTFL取得の照合が完了し、CTAL-TMを受験される方は、経歴審査申請ページから申請してください。</li> <li>STEP2         受験資格情報から、「CBT試験」を選択の上、受験できる試験科目を登録してください。(CTFLを未取行場合は、受験資格はCTFLのみとなります。)     </li> <li>STEP3.</li> </ul>                                                   | <ul> <li>STEP3</li> <li>受験資格情報後、振込情報をお送りしますので、期限までに受験料のお振込みをお願いいたします。</li> <li>当方にて振込み確認を行ったのち、正式に「受験登録完了」となります。</li> <li>受験登録完了ならびに試験当日までの流れについてはメールにてご案内いたします。</li> </ul> |
| 試験予約ページから受験希望の科目を選択し、予約を完了してください。(受験資格がある科目のみ予<br>できます。)<br>・予約のギャンセル、受験場所、日時の変更は、試験予約ページから手続きしてくたさい。                                                                                                    | 約                                                                                                    |
| ■ 試験予約(                                                                                                    | CBT試験のみ)                                                                                                    |
| ▲ 個人情報確認<br>■ 経歴<br>こちらから                                                                                                    | ▲ 試験時間延長申請 ● 受験資格情報確認                                                                                                    |

日科技連

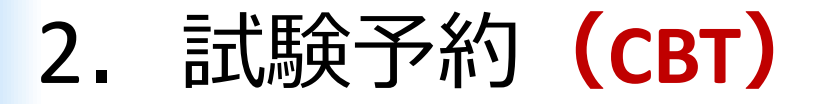

# <u>手順6 試験予約</u>

| J                                                                                     | STQB認定試験申し込みWebサイト |             | <b>L</b> -  |   |
|---------------------------------------------------------------------------------------|--------------------|-------------|-------------|---|
|                                                                                       | 式験予約               |             |             |   |
|                                                                                       | 試験一覧               |             |             | 1 |
|                                                                                       | 試験種別               | 受験可能期間(開始日) | 受験可能期間(終了日) |   |
|                                                                                       | Foundation Level試験 | 2023-04-13  | 2023-10-13  |   |
|                                                                                       |                    |             |             |   |
|                                                                                       |                    |             |             |   |
| 自身が受験する試験を確認した上で、「試験予約」ボタンを押下してください。<br>試験予約ページへ遷移するまで時間がかかる場合がありますが、ページが自動で          |                    |             |             |   |
| ご注意(支払情報と請求情報の入力について)<br>試験予約を進めますとクレジット決済画面(支払情報と請求情報の入力)(                           |                    |             |             |   |
| 請求情報を入力されますと正しく処理がされずエラーとなる可能性があります。<br>複数回エラーが発生するとセキュリティのためロックされ、ロック解除には申請が必要になります。 |                    |             |             |   |
|                                                                                       |                    | 試験予約 戻る     |             |   |

日科技通知

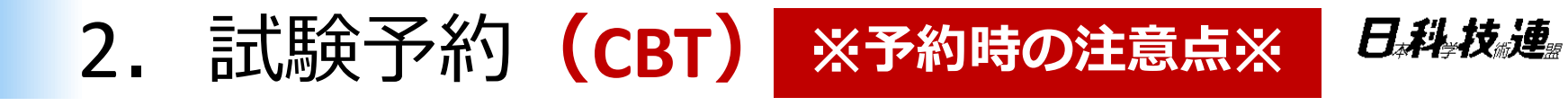

# <u>手順6</u> 試験予約

| »                                                                 | 支払情報と請求情報を入え                                                                                                    | ታ                                                                                                    |
|-------------------------------------------------------------------|----------------------------------------------------------------------------------------------------|----------------------------------------------------------------------------------------------------|
| <ul> <li>●</li> <li>▲</li> <li>▲</li> <li>↓</li> </ul>            | 合計<br>小計: 20000<br>税金: 2000<br>合計: <b>JPY 22000</b><br>パウチャーまたはプロモーションコードを追加<br><u>詳細はごちら</u>                                                                                                    |                                                                                                    |
| <ul> <li>●</li> <li>▲</li> <li>▲</li> <li>↓</li> <li>↓</li> </ul> | ・(アスタリスク)は、入力必須項目です。          カードの詳細       支払情報         使用可能なカード:          「       ●         *カードの種類:          1つを選択          *カード番号:          (バイフンやスペースを含めないでください)          *有効期限:       2022 ▼         *カード名義人:          ・カード名義人: | ※予約時の注意点※<br>当画面では、「支払情報」と「請求情報」を<br>入力する場所がありますが、請求情報は変更<br>せずに <b>支払情報のみ入力してください</b> 。<br>請求情報を入力されますと正しく処理がされず<br>エラーとなる可能性があります。複数回エラー<br>が発生するとセキュリティのためロックされ、<br>ロック解除には申請が必要になります。 |
|                                                                   | -<br>*セキュリティコード:<br><u>詳細はごちら</u>                                                                                                    | ( ※注意点※ 次のページへ続きます)                                                                                                    |

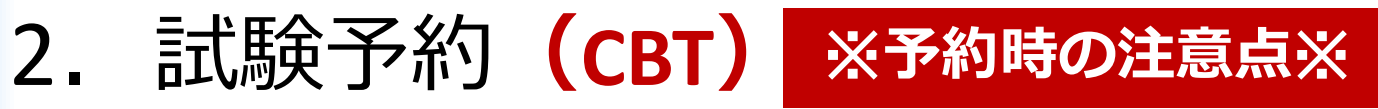

# 手順6 試験予約

| 請求情報                            | 報                                                         |
|---------------------------------|-----------------------------------------------------------|
| この情報と選択した支払方法の登録情報が一致する必要があります。 |                                                           |
| *氏名 (名):                        |                                                           |
| ミドルネーム:                         |                                                           |
| *氏名 (姓):<br>*ロケーション/地域: ●       |                                                           |
| <請求情報><br>!情報更新や新たな情報入力を        | <ul> <li>のためロックされ、ロック解除には申請</li> <li>が必要になります。</li> </ul> |
| しないでくたさい!                       |                                                           |
| 建物名・部屋番号:                       |                                                           |
|                                 |                                                           |

日科技連盟

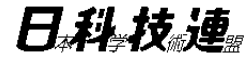

# 試験に向けた各種手続き、 試験予約 -PBT (ペーパー・ベースト・テスティング)の場合-

# 手順4 試験時間延長申請

JSTOB認定試験申し込みWebサイト ? お問合せ ホーム ※JSTOB認定試験申し込みWebサイトアカウント登録/手続きサポートガイド 【試験予約までの流れ(CBT試験)】 【試験予約までの流れ(PBT(紙ベース)試験)】 STEP1 STEP1 (1)日本語が母国語でない方で試験時間延長を希望される方は、試験時間延長申請ページより申 (1)過去に紙試験にてFL取得済みの方は、個人情報確認ページからFL取得照合を行ってください。 ・JSTOBで受験し合格された方は、認定番号と氏名で照合します。 請してください。 ・他国ボードで取得された方は、認定番号と氏名で照合申請してください。 STEP2 ※CBTにてFL取得済みの方は、照合不要です。 受験資格情報から、「PBT (紙ベース) 試験」を選択の上、受験できる試験科目を登録してくださ (2)日本語が母国語でない方で試験時間延長を希望される方は、試験時間延長申請ページより申請してく い。(受験資格はCTFLのみとなります。) ださい。 STEP3 (3)CTFL取得の照合が完了し、CTAL-TMを受験される方は、経歴審査申請ページから申請してください。 受験資格情報後、振込情報をお送りしますので、期限までに受験料のお振込みをお願いいたしま STEP2 す。 当方にて振込み確認を行ったのち、正式に「受験登録完了」となります。 受験登録完了ならびに試験当日までの流れについてはメールにてご案内いたします。 試験時間延長申請①: 日本語が母国語でない方で試験時間延長を希望される方は、 試験時間延長申請ページより申請してください。 3T試験のみ) ■ 経歴審査申請 🎐 個人情報確認 🔎 試験時間延長申請 • 受験資格情報確認 こちらから

## 手順4 試験時間延長申請

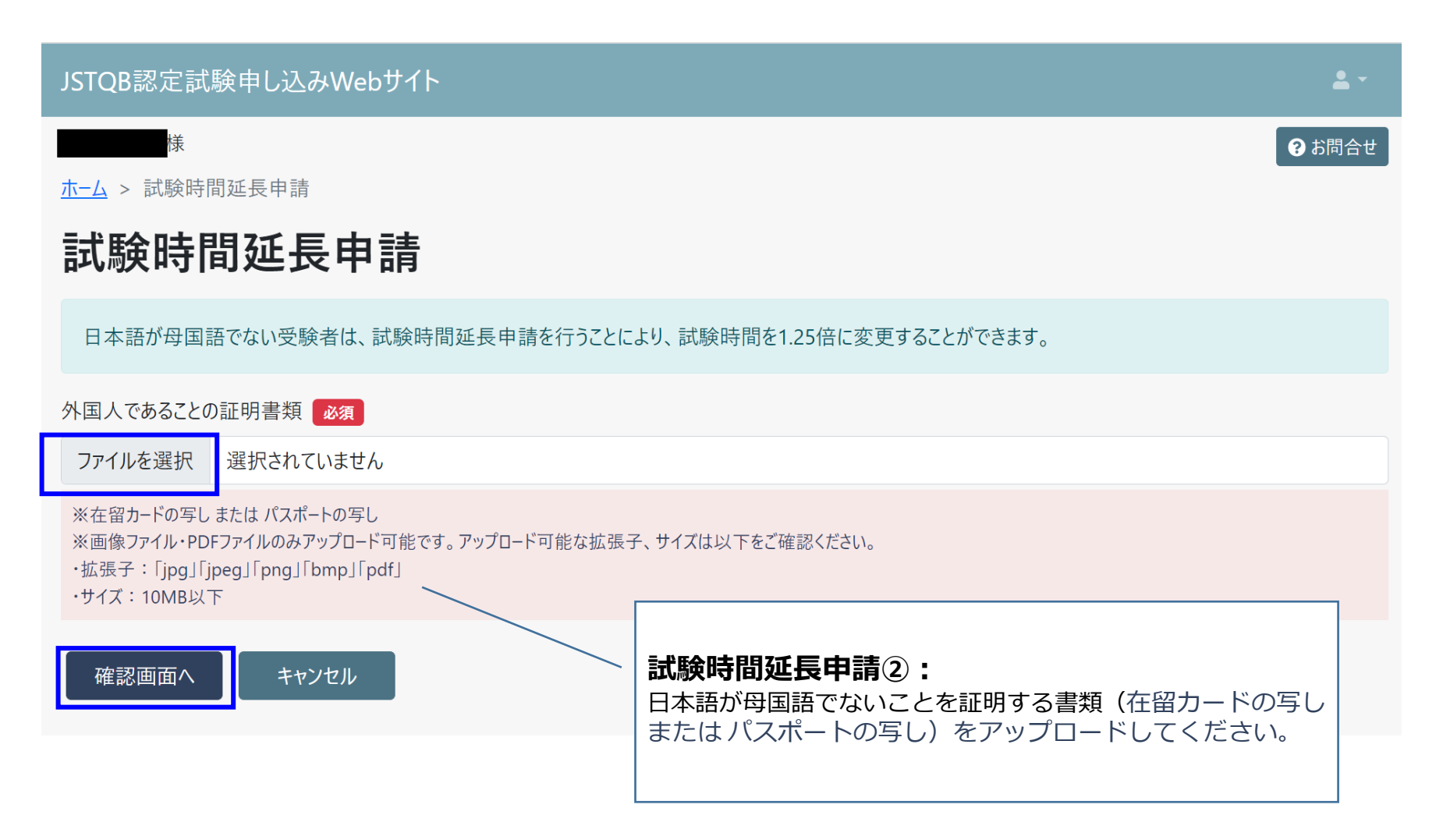

## 手順5 受験資格情報登録

| JSTQB認定試験申し込みWebサイト                                                                                                    | ۵                                                                                                    |
|----------------------------------------------------------------------------------------------------|----------------------------------------------------------------------------------------------------|
| i na seconda de la constanción de la constanción de la constanción de la constanción de la constanción de la co                                                                                                    | <b>②</b> お問合せ                                                                                                    |
|                                                                                                    |                                                                                                    |
| ※JSTQB認定試験申し込みWebサイトアカウント登録/手続きサポートガイド                                                                                                    |                                                                                                    |
| <ul> <li>【試験予約までの流れ(CBT試験)】</li> <li>STEP1         <ol> <li>(1)過去に紙試験にてFL取得済みの方は、個人情報確認ページからFL取得照合を行ってください。                 ・JSTQBで受験し合格された方は、認定番号と氏名で照合します。                 ・・他国ボードで取得された方は、認定番号と氏名で照合します。                 ・他国ボードで取得された方は、認定番号と氏名で照合します。                 ・他国ボードで取得された方は、認定番号と氏名で照合します。                 ・他国ボードで取得された方は、認定番号と氏名で照合します。                 ・他国ボードで取得された方は、認定番号と氏名で照合します。                 ・のの目前にないたださい。                      ・のの目前にないたださい。                      ・(国本の方は、照合不要です。</li></ol></li></ul> | <ul> <li>【試験予約までの流れ(PBT(紙ベース)試験)】</li> <li>STEP1         <ul> <li>(1)日本語が母国語でない方で試験時間延長を希望される方は、試験時間延長申請ページより申請してください。</li> </ul> </li> <li>STEP2             <ul> <li>受験資格情報から、「PBT(紙ベース)試験」を選択の上、受験できる試験科目を登録してください。(受験資格はCTFLのみとなります。)</li> </ul> </li> <li>STEP3             <ul> <li>受験資格情報後、振込情報をお送りしますので、期限までに受験料のお振込みをお願いいたします。</li> <li>振込み確認を行ったのち、正式に「受験登録完了」となります。</li></ul></li></ul> |
| ▲ 個人情報確認                                                                                                    | • 試験時間延長申請<br>• 受験資格情報確認                                                                                                    |
|                                                                                                    | こちらから                                                                                                    |

一 品質経営で明るい未来を創る ―

| JSTQB認定試験申し込みWebサイト                                                                                             |                                                                      |
|----------------------------------------------------------------------------------------------------|----------------------------------------------------------------------|
| ÷ terrestation de la constation de la constation de la constation de la constation de la constation de la const | 😧 お問合せ                                                               |
| <u>ホーム</u> > 受験資格情報 一覧                                                                                          |                                                                      |
| 受験資格情報 一覧                                                                                                    |                                                                      |
| 「登録画面へ」ボタン押下後、処理に時間がかかることがあります。<br>ボタンを繰り返し押下せず、お待ちいただくようお願いします。                                                |                                                                      |
| 登録回                                                                                                    | 画面へ戻る                                                                |
| 現在登録され                                                                                                    | ている受験資格情報はありません。                                                     |
|                                                                                                    | 手順5②:<br>「登録画面へ」ボタンを押してください。<br>※処理に数秒時間を要しますので、ボタンを連打せずお待ちく<br>ださい。 |

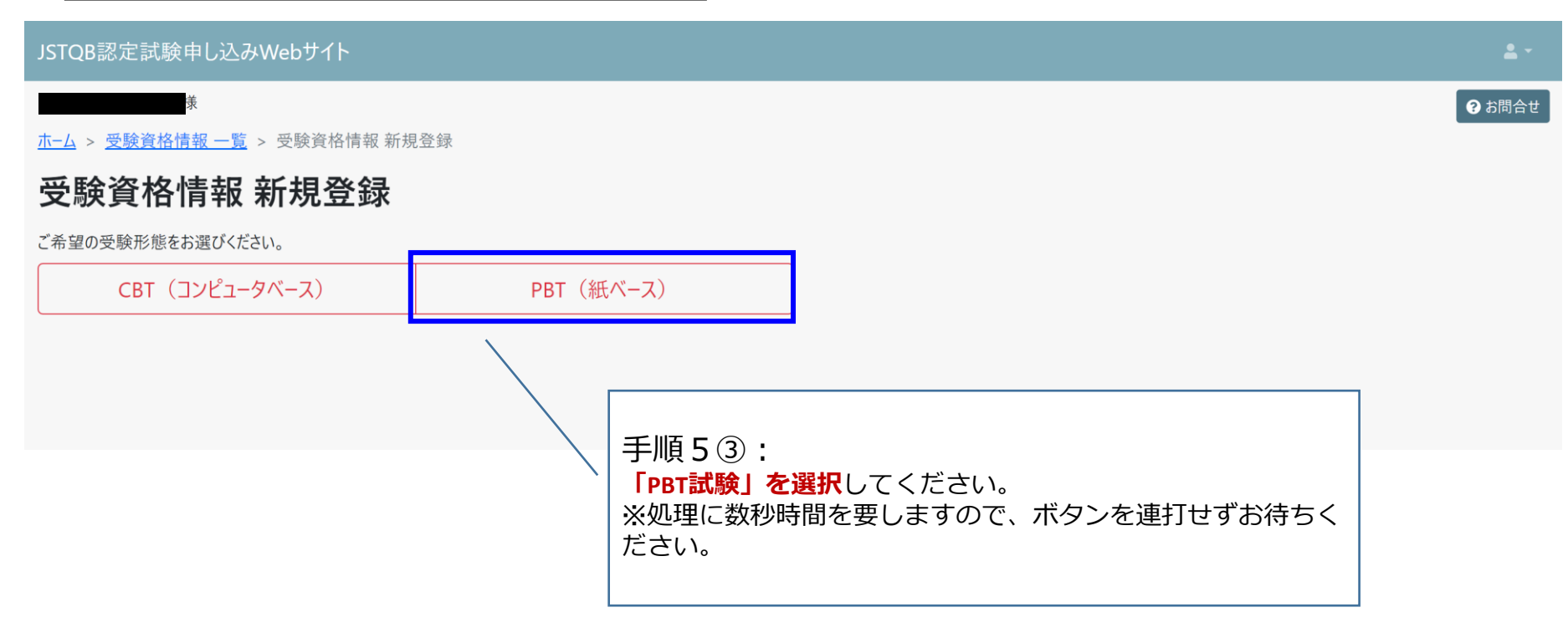

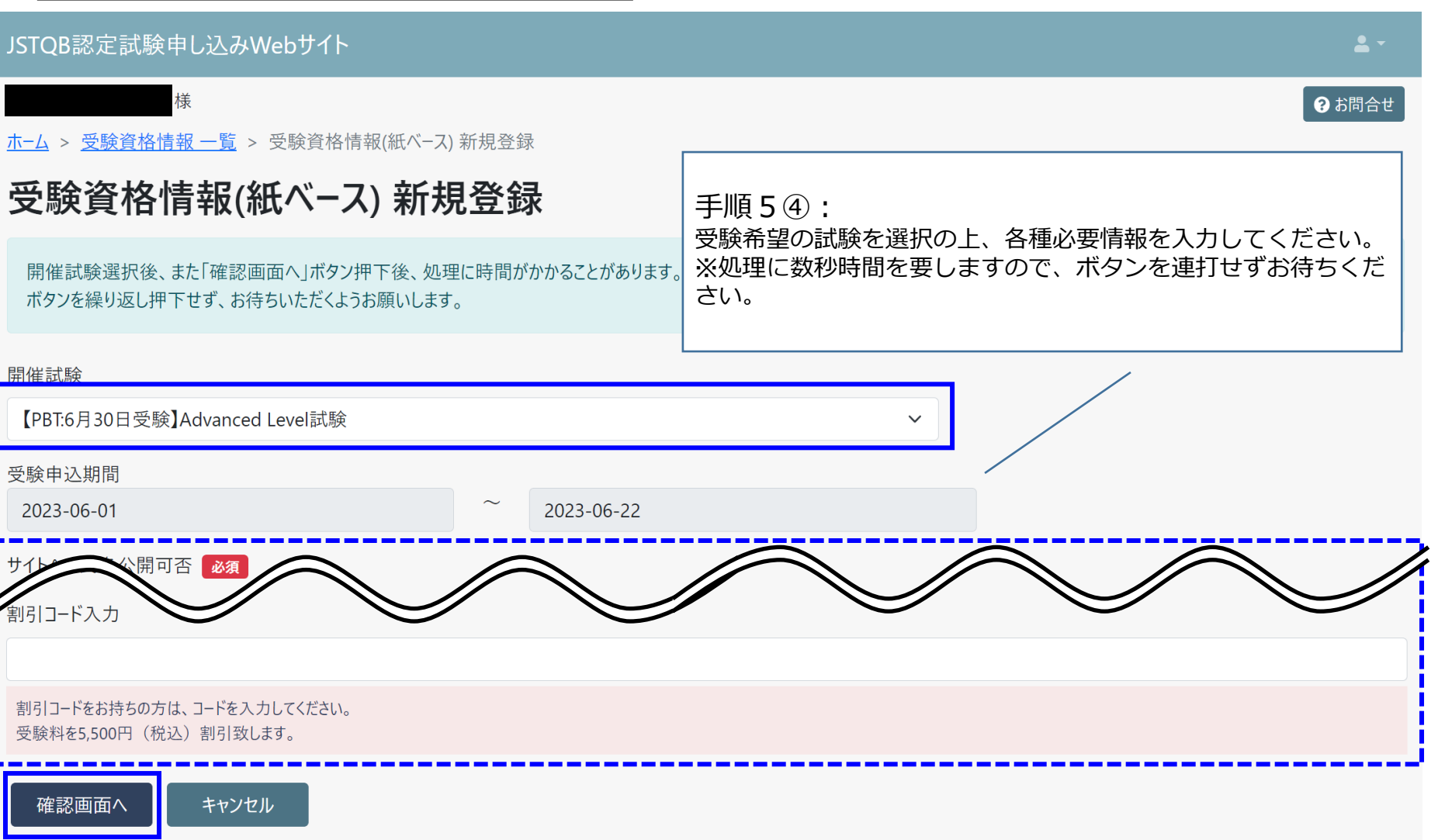

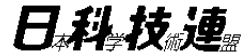

# 3. 受験後の操作

一 品質経営で明るい未来を創る 一

43

# 3. 受験後の操作

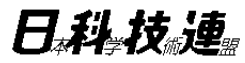

## 手順7 試験結果の確認方法

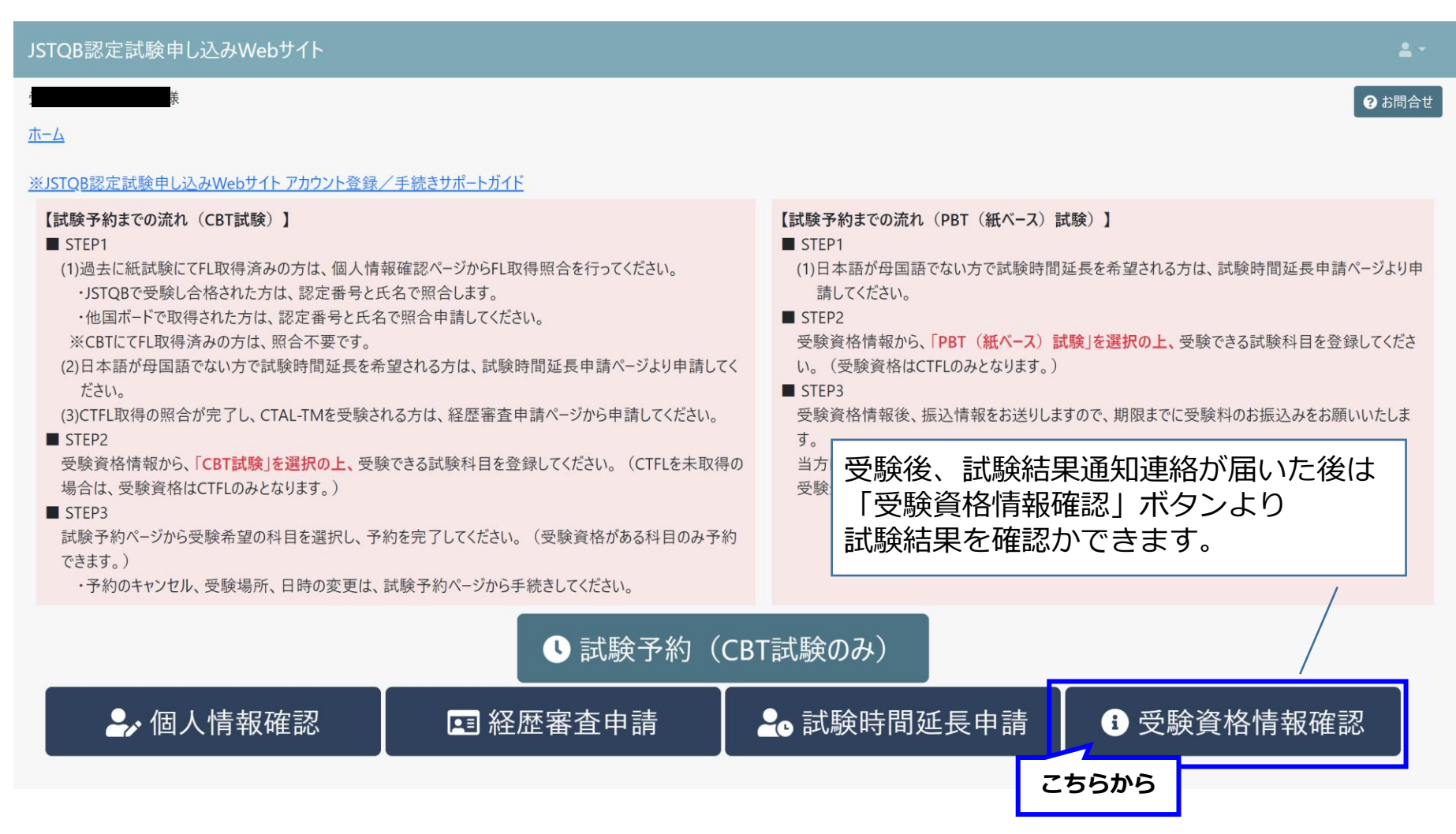

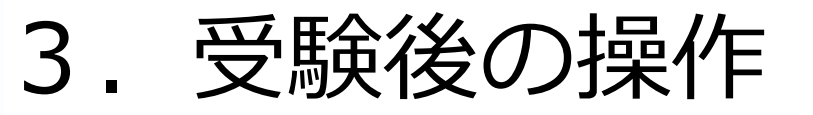

## 手順7 試験結果の確認方法

| JSTQB₿                                         | 恩定試験申し込みWebサイト     |             |             | <b>1</b> - |
|------------------------------------------------|--------------------|-------------|-------------|------------|
| ÷.,,                                           |                    |             |             | (?) お問合せ   |
|                                                |                    |             |             |            |
| 受験資格情報 一覧                                      |                    |             |             |            |
|                                                |                    | 登録画面へ戻る     |             |            |
|                                                | 試験種別               | 受験可能期間(開始日) | 受験可能期間(終了日) | 受験ステータス    |
| 詳細                                             | Foundation Level試験 | 2022-11-01  | 2023-05-01  | 未受験        |
| 対象の試験の<br>{詳細}ボタンを押下<br>全1件中、1件目から1件目を表示しています。 |                    |             |             |            |

# 3. 受験後の操作

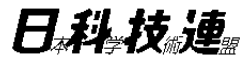

## 手順7 試験結果の確認方法

# JSTQB認定試験申し込みWebサイト 受験情報 受験ステータス 未受験 受験日時 受験結果 未採点 認定証番号 ページ下部の 「受験情報」-「受験結果」項目にて 試験結果を確認かできます。

# お問合せについて

日科技演

▶試験予約・お支払いに関するお問合せ

ピアソン VUE

https://www.pearsonvue.co.jp/jstqb

▶ 運用に関するお問合せ

日本科学技術連盟 JSTQB試験担当

https://www.juse.or.jp/sqip/qualification/jstqb/faq.html